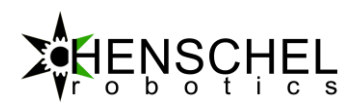

# **Dokumentation HDRIVE Entwurf**

# HDrive17-ETH

# Servomotor

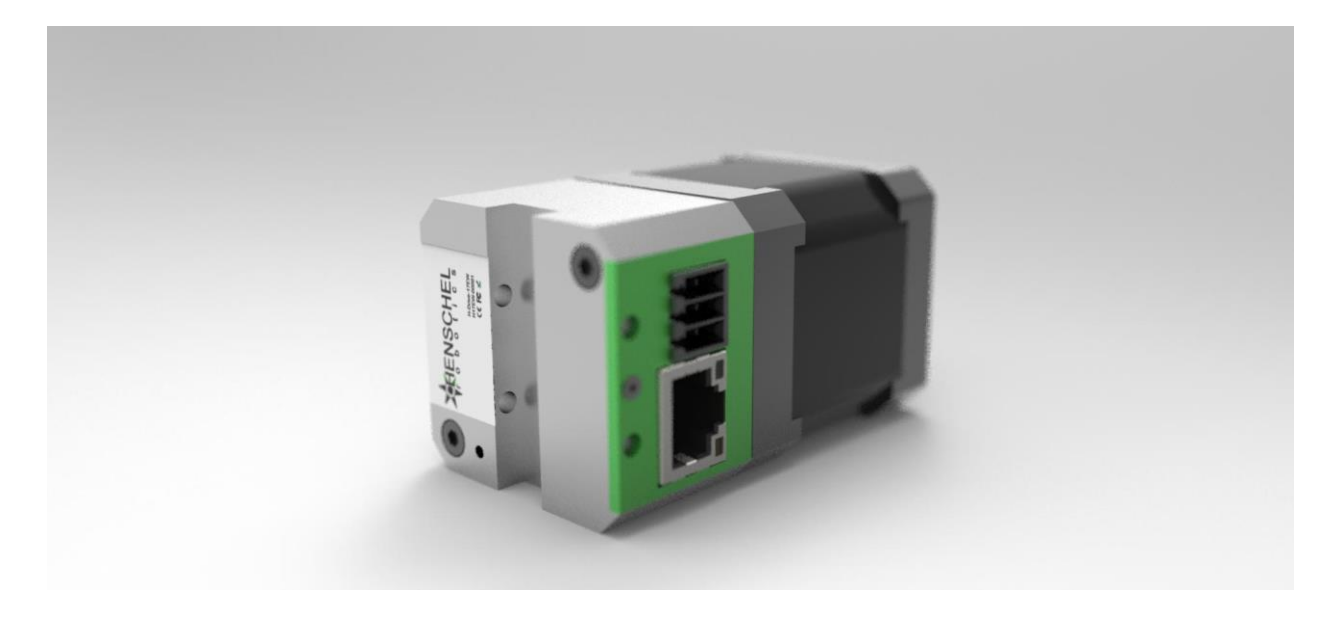

Der HDrive17-ETH ist ein sehr einfach bedienbarer Servoantrieb der direkt über den integrierten Webserver oder mit nur wenigen Zeilen Code in Bewegung gebracht werden kann. Die Ethernet-Schnittstelle ermöglicht eine übergeordnete Steuerung welche Betriebssystem- und Softwareunabhängig arbeiten kann.

Beim Motor HDrive-ETH handelt es sich um einen Direktantrieb auf Basis eines hochpoligen bipolaren Schrittmotors. Der Motor verfügt über eine feldorientierte Regelung und wird anhand eines Positionssensors elektrisch kommutiert. Vorteil gegenüber herkömmlichen Methoden ist, dass das sonst bei Schrittmotoren übliche Rastmoment weg fällt und somit ein sehr homogener Drehmomentverlauf realisiert werden kann.

Der Servomotor kann im Positions-, Geschwindigkeit oder Drehmoment Modus betrieben werden. Die Positionsdaten werden durch ein integriertes Encoder System mit 14Bit Auflösung erfasst. Das schlanke Kommunikationsprotokoll ermöglicht es Bewegungen mit nur einem Befehl auszuführen.

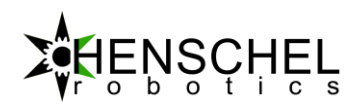

# INHALT

| Inbetriebnahme                     | 3  |
|------------------------------------|----|
| Technische Daten                   | 4  |
| Pin-Belegung                       | 4  |
| Standartwerte bei Auslieferung     | 5  |
| Elektrische Standard Betriebswerte | 5  |
| Elektrische Absolute MaximalWerte  | 5  |
| Mechanische Merkmale               | 6  |
| Zeitliche Merkmale                 | 6  |
| Statusanzeige LED                  | 6  |
| GPIO                               | 6  |
| Motor Regler                       | 7  |
| Motor Zustandsmaschine             | 8  |
| Integrierter Webserver             | 10 |
| Motor kalibrieren                  | 10 |
| Kommunikation                      | 12 |
| Befehle zum Antrieb                | 12 |
| Paramterbeschreibung               | 12 |
| Paramterbeschreibung               | 13 |
| Beispiele                          | 14 |
| Meldungen vom Antrieb              | 14 |
| Fehlerzustände                     | 14 |
| Firmware Upgrade                   | 15 |
| Factory Reset                      | 15 |
| Beispiele                          | 15 |
| Matlab                             | 15 |

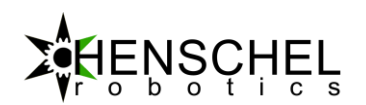

| kumentversionen17 |
|-------------------|
|-------------------|

# **INBETRIEBNAHME**

Um den Motor zu konfigurieren, ist es nötig diesen mit einem Ethernet Kabel an einen Switch oder direkt an einen PC anzuschliessen. Um die Kommunikation herzustellen, muss der Host (PC) Netzwerkadapter mit derselben Netz ID wie der Motor ausgestattet werden. Hierzu benötig der Host PC eine IP-Adresse zwischen 192.168.1.1 und 192.168.1.254.

Eine Konfigurationsmöglichkeit wäre zum Beispiel:

| General Connection IPv4 Connectivity: IPv6 Connectivity: | Local Area Connection Properties                                                                                                    | ×                                                                                                    |                                                                                                    |
|----------------------------------------------------------|----------------------------------------------------------------------------------------------------|----------------------------------------------------------------------------------------------------|----------------------------------------------------------------------------------------------------|
| Media State:<br>Duration:<br>Speed:<br>Details           | Networking<br>Connect using:                                                                                                    | Internet Protocol Version 4 (TCP)                                                                                                    | /IPv4) Properties ×                                                                                                    |
| Activity                                                 | This connection uses the following items:  Client for Microsoft Networks  Client for Microsoft Network  Client for Microsoft Network  Client Sharing for Microsoft Network  Client Scheduler  Client Scheduler  Alter Protocol Version 4 (TCP/IPv4)  Microsoft Network Adapter Multiplexor Protocol  Microsoft Network Adapter Multiplexor Protocol  Microsoft LLDP Protocol Onver  Install Uninstall  F Description Transmission Control Protocol/Internet Protocol. Tr wide area network protocol that provides communia across diverse interconnected networks.  OK | General You can get IP settings assigned this capability. Otherwise, you n for the appropriate IP settings. Obtain an IP address auton Obtain an IP address: IP address: Subnet mask: Default gateway: Obtain DNS server address Obtain DNS server address Obtain DNS server: Alternate DNS server: Validate settings upon exit | automatically if your network supports<br>eed to ask your network administrator<br>natically<br>s:<br>192.168.1.102<br>255.255.255.0<br><br>automatically<br>er addresses:<br><br><br>Advanced |

Sobald die Host IP-Adresse umgestellt ist kann in einem beliebigen Webbrowser die IP-Adresse des Motors angegeben werden. Die Standarteinstellung für den HDrive ist 192.168.1.102.

| Henschel-Robotics web a 🔍 |           |             |       | * | -  |      | × |
|---------------------------|-----------|-------------|-------|---|----|------|---|
| ← → C 🗋 192.168.1.102     |           |             |       | G | 12 | CORS | ≡ |
| HENSCHEL<br>Stics         | Position: | 0.0° Speed: | 0 RPM |   |    |      | 1 |

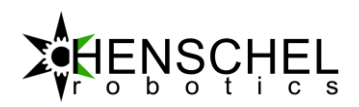

Mit Hilfe eines Webbrowsers kann mit dem Motor kommuniziert werden.

# **TECHNISCHE DATEN**

# PIN-BELEGUNG

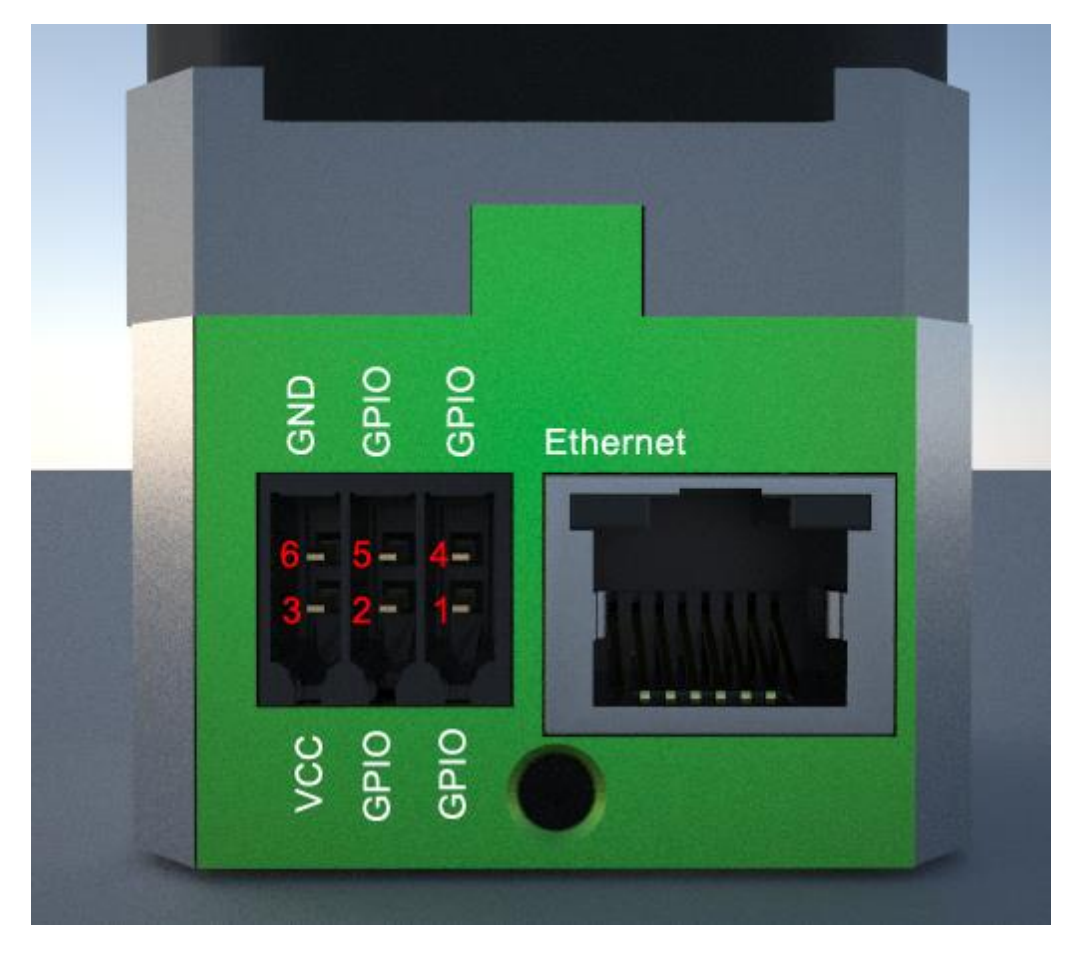

Abbildung 1: Hdrive17-ETH Seitenansicht mit Stecker

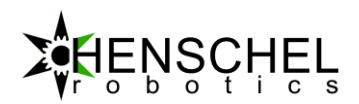

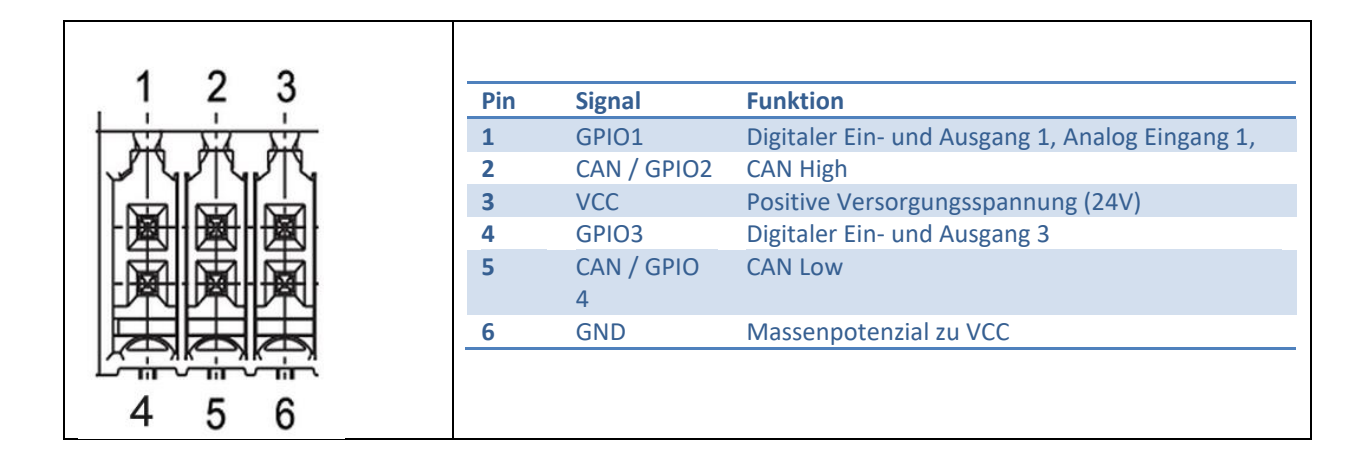

# STANDARTWERTE BEI AUSLIEFERUNG

| IP Adresse:   | 192.168.1.102 |
|---------------|---------------|
| Subnetz Maske | 255.255.255.0 |
| TCP-Port:     | 1000          |
| UDP-Port:     | 1001          |

# ELEKTRISCHE STANDARD BETRIEBSWERTE

| Name | Funktion            | Einheit | Wert   |
|------|---------------------|---------|--------|
| VCC  | Versorgungsspannung | V       | 12-24V |
|      |                     |         |        |
|      |                     |         |        |
|      |                     |         |        |
|      |                     |         |        |

Der HDrive besitzt einen integrierten Verpolungsschutz und übersteht eine Verpolung ohne Schaden.

# ELEKTRISCHE ABSOLUTE MAXIMALWERTE

| Name       | Funktion            | Einheit | Wert   |
|------------|---------------------|---------|--------|
| VCC        | Versorgungsspannung | V       | 24     |
| Current    | Versorgungsstrom    | Α       | 2      |
| Digital In | Digitaler Eingang   | V       | 0 - 24 |
|            |                     |         |        |

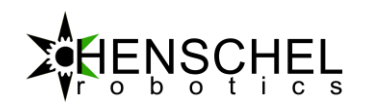

#### MECHANISCHE MERKMALE

| Name                       | Minimum | Typisch          | Maximum | Einheit |
|----------------------------|---------|------------------|---------|---------|
| Dimensionen                |         | 42 X 42 X 74     |         | mm      |
| Leerlauf Drehzahl          | -7'000  |                  | 7'000   | U/min   |
| Nenn Drehzahl              | -2'000  |                  | 2'000   |         |
| Haltemoment                | -0.5    | -                | 0.5     | Nm      |
| Nenn Drehmoment            |         | 0.1              |         | Nm      |
| Absolut Genauigkeit kalibr | iert    | +/- 0.2 ( 1 Sigm | a)      | Grad    |

#### ZEITLICHE MERKMALE

| Name                    | Minimum | Typisch | Maximum | Einheit |
|-------------------------|---------|---------|---------|---------|
| Startzeit nach          |         | 1       |         | S       |
| Einschalten             |         |         |         |         |
| Verbindungsaufbau       |         | 2       |         | S       |
| Ethernet nach Startzeit |         |         |         |         |
| Positionssende          | -       | -       | 500     | Hz      |
| Frequenz Ethernet TCP   |         |         |         |         |
| Positionssende          |         |         | 1000    | Hz      |
| Frequenz Ethernet UDP   |         |         |         |         |

### STATUSANZEIGE LED

| MODUS         | FUNKTION                  |
|---------------|---------------------------|
| Grün blinkend | Ethernet Socket Verbunden |
| Grün dauernd  | Endstufe Eingeschaltet    |
| Rot blinkend  | Fehler                    |
| Rot permanent | Factory Reset             |

# GPIO

Die Ein- und Ausgänge am HDrive können dynamisch konfiguriert werden. Jeder GPIO kann als Ein- oder Ausgang definiert werden.

• Eingangsspannung 0...24 VDC

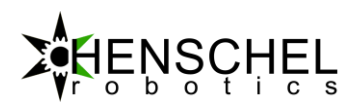

- Logik 0 < 2.0 V
- Logik 1 > 2.4 V

Eingangsbeschaltung:

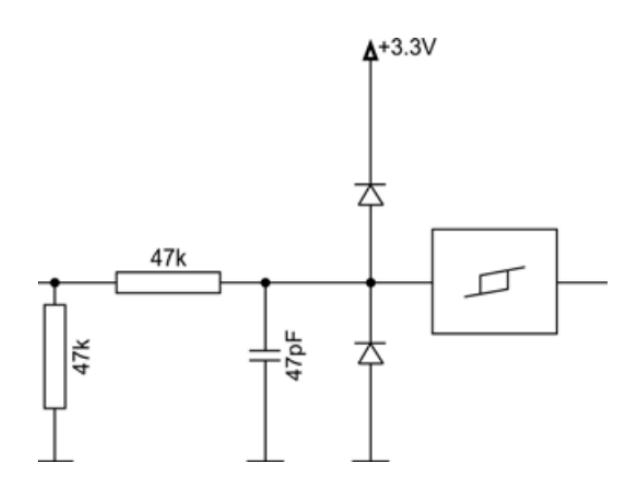

# **MOTOR REGLER**

Der HDrive beinhaltet einen Bahngenerator welcher die Sollwerte für den internen Regelkreis generiert.

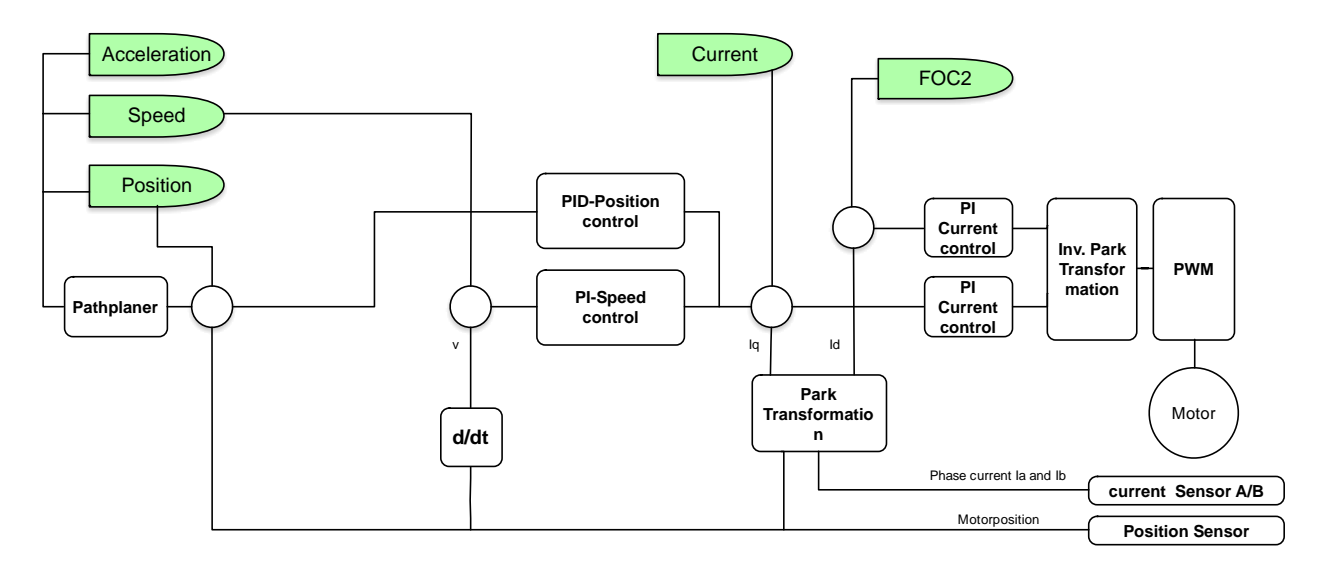

Abbildung 2: Regler Architektur

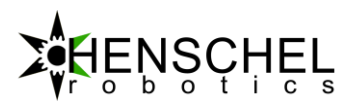

Der Motor kann in mehreren Modi betrieben werden:

#### 1. Stromregler

Hier wird ein Soll Strom mit dem Parameter "Current" übergeben. Der Stromregler kontrolliert dann, dass dieser Strom eingehalten wird. Im Allgemeinen gilt je höher der Strom desto grösser das Drehmoment. Der Stromregler arbeitet mit einem Takt von 50kHz.

 Geschwindigkeitsregler Hier wir die Geschwindigkeit geregelt.

#### 3. Positionsregler

Der Positionsregler kontrolliert eine Zielposition mit Berücksichtigung der maximalen Beschleunigungen und Geschwindigkeiten

#### 4. Geschwindigkeitsregler (Stepper)

Hier wird eine Sollgeschwindigkeit zum Motor delegiert (keine Regelung) welche mit dem Systemtakt <sup>®</sup>generiert wird und sehr genau ist. Die Geschwindigkeit kann aber nicht auf Störungen reagieren. In diesem Modus sind auch sehr langsame aber trotzdem kontinuierliche Geschwindigkeiten von < 0.1 RPM machbar.

#### 5. Positionsregler (Stepper)

Ein Positionsregler welcher anhand des Geschwindigkeit-Reglers (Stepper) eine Position regeln kann. Dieser Modus kann für Anwendungen die wenig Dynamik erfordern eine kontinuierlichere Bahn ermöglichen.

MOTOR ZUSTANDSMASCHINE

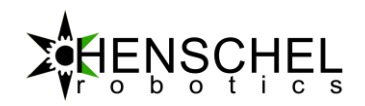

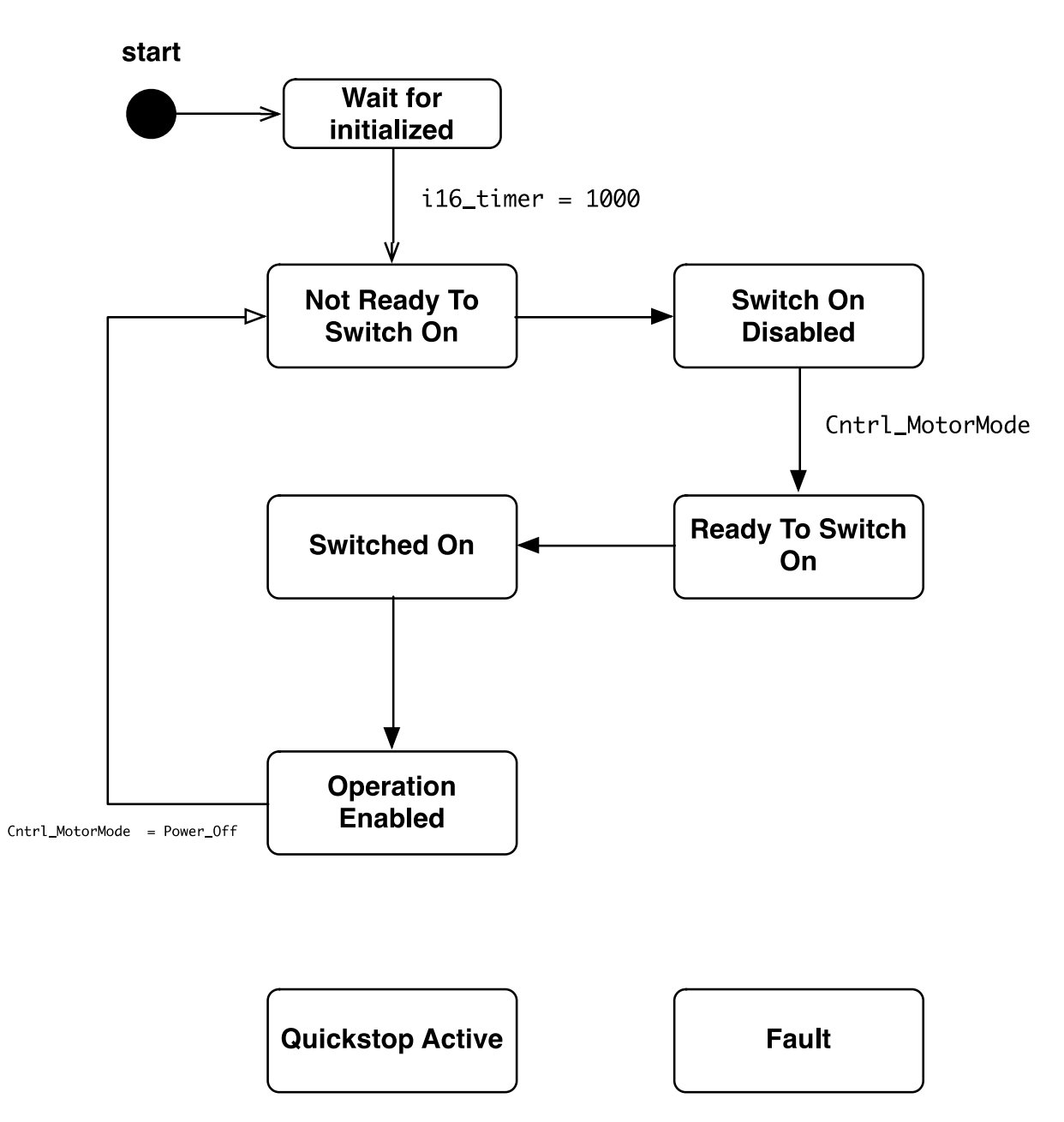

Abbildung 3: Zustandsdiagramm

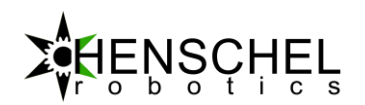

### **INTEGRIERTER WEBSERVER**

Der Antrieb verfügt über einen integrierten Webserver. Mit Hilfe des Webbrowser können alle Motordaten live betrachtet werden. Zudem können alle Parameter, wie z.B. Regler Einstellungen, Strom, Beschleunigungsrampe usw. konfiguriert werden.

|                                                                                                    | Position:<br>N/A | A Speed: N/A        | IP Adress:<br>Temperature:<br>Mode:<br>Motor State:<br>CPU Load:<br>Uptime:<br>Voltage: | N/A<br>N/A*C<br>N/A<br>N/A%<br>Uptimes<br>VoltageV | Demanded Speed:<br>Demanded Position:<br>Demanded Torque:<br>Demanded Acceleration:<br>Demanded Decceleration:<br>Digital Out: | N/A RPM<br>N/A*<br>N/A mNm<br>N/A RPM/s^2<br>N/A RPM/s^2<br>N/A |
|----------------------------------------------------------------------------------------------------|------------------|---------------------|-----------------------------------------------------------------------------------------|----------------------------------------------------|----------------------------------------------------------------------------------------------------|-----------------------------------------------------------------|
| home Motor Parameters Motor Control                                                                         | IP-Configuration | n Debug Information |                                                                                         |                                                    |                                                                                                    |                                                                 |
| Motor Control                                                                                               |                  |                     | Postion and ve                                                                          | velocity                                           |                                                                                                    |                                                                 |
| This functions can cause the motor to start<br>spinning. The motor shaft has to spin<br>completely free!    | 50<br>40<br>30   |                     |                                                                                         |                                                    |                                                                                                    |                                                                 |
| slow speed control:                                                                                         | 20               |                     |                                                                                         |                                                    |                                                                                                    |                                                                 |
| Velocity 0                                                                                                  | 0                |                     |                                                                                         |                                                    |                                                                                                    |                                                                 |
| torque 10 10                                                                                                | -20              |                     |                                                                                         |                                                    |                                                                                                    |                                                                 |
| deceleration 10<br>mode Power Off                                                                           | -30              |                     |                                                                                         |                                                    |                                                                                                    |                                                                 |
| Control parameters:                                                                                         | -40              |                     |                                                                                         |                                                    |                                                                                                    |                                                                 |
| PI current control Values         P:         I:           PI position control values:         P:         I: |                  |                     | Motor Torque (mNn                                                                       | n) lq and ld                                       |                                                                                                    |                                                                 |

Abbildung 4: HDrive17-ETH Webinterface

Achtung: Falls das Web GUI im Betriebsmodus "Motor Control" geöffnet ist, reagiert der Motor nicht auf externe Befehle.

### MOTOR KALIBRIEREN

Der Motor wird werksseitig vor der Auslieferung kalibriert. Sollte es zu Unstimmigkeiten im Betrieb kommen, da sich der Motor zu sehr erwärmt hat oder hohen mechanischen Belastungen ausgesetzt wurde kann eine erneute Kalibrierung notwendig sein.

Der Motor kann über das WEB GUI neu kalibriert werden. Hierzu ist es erforderlich, dass am Motor eine Spannung von 12V anliegt und die Motorwelle frei und ohne Last drehen kann.

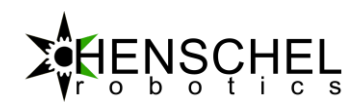

| Henschel-Robotics we | b ac X                            |                                           |                       |                                                                                     | ± _                     | - 🗆 X          |
|----------------------|-----------------------------------|-------------------------------------------|-----------------------|-------------------------------------------------------------------------------------|-------------------------|----------------|
| ← → Ĉ 🗋 192.1        | 168.1.102/index.html?maintenan    | ce                                        |                       |                                                                                     |                         | ☆ <b>=</b>     |
|                      |                                   |                                           |                       |                                                                                     |                         |                |
|                      |                                   |                                           | IP Adress:            | 192.168.1.102:1000                                                                  | Demanded Speed:         | 0 RPM          |
|                      |                                   | Position: Speed:                          | Temperature:          | 67°C                                                                                | Demanded Position:      | 0°             |
|                      | SCHEL                             | 860395.1° 0 RPM                           | Mode:                 | 0                                                                                   | Demanded Torque:        | 1000 mNm       |
| rob                  | otics                             |                                           | Motor State:          | 3                                                                                   | Demanded Acceleration:  | 0 RPM/s^2      |
|                      |                                   |                                           | CPU Load:             | 5%                                                                                  | Demanded Decceleration: | 0 RPM/s^2      |
| HDRIVE WEB ACCESS    |                                   |                                           | Uptime:               | 19484s                                                                              | Digital Out:            | 0              |
|                      |                                   |                                           | Voltage:              | 12V                                                                                 | )                       |                |
| home Mo              | tor Parameters Motor Control      | IP-Configuration Maintenance Debug Inform | nation                | nitu                                                                                |                         |                |
| Maintona             | nce                               |                                           | Postion and veloc     | city                                                                                |                         |                |
| Maintena             | lice                              |                                           | position              | velocity                                                                            |                         |                |
|                      |                                   | 900000                                    |                       |                                                                                     |                         |                |
|                      | starts the calibration. this will | 800000                                    | ناوار او وارد او او ا | الناخاط فاغاط فاخ                                                                   | النابية فاعتف فاعتف فا  |                |
| calibration          | full revolution. Therefor the     |                                           |                       |                                                                                     |                         |                |
| ound uton            | motorshaft has to turn            | 700000                                    |                       |                                                                                     |                         |                |
|                      | completly free.                   | C00000                                    |                       |                                                                                     |                         |                |
|                      |                                   | 600000                                    |                       |                                                                                     |                         |                |
| erase                | This erases the saved             | 500000                                    |                       |                                                                                     |                         |                |
| calibtration         | calibration only used for debug   |                                           |                       |                                                                                     |                         |                |
|                      | purpose                           | 400000                                    |                       |                                                                                     |                         |                |
|                      | This puts the motor in            | 30000                                     |                       |                                                                                     |                         |                |
|                      | firmware upgrade mode. Use        |                                           |                       |                                                                                     |                         |                |
|                      | the Firmware uprade tool after    | 200000                                    |                       |                                                                                     |                         |                |
| firmware             | altering the mode here. The       | 100000                                    |                       |                                                                                     |                         |                |
| upgrade              | motor will not response in the    | 100000                                    |                       |                                                                                     |                         |                |
|                      | firmwareupgrade mode. To          | 0                                         |                       |                                                                                     |                         |                |
|                      | have to restart the motor         |                                           |                       |                                                                                     |                         |                |
| raeat                |                                   | -100000                                   |                       | 0.0.0.0.0.0.0.0.0                                                                   | 0-1-9-0-0-0-0-0-0-0     | S. 9. 9. 1     |
| position             | Resets the motor position to 0    |                                           |                       | 3°8° 10° 10° 10° 10° 10° 10° 10° 10° 10°<br>10° 10° 10° 10° 10° 10° 10° 10° 10° 10° |                         | 193,93,94, 194 |
|                      |                                   |                                           | Motor Torque (mNm) I  | q and ld                                                                            |                         |                |
|                      |                                   |                                           | Id Internet           | la                                                                                  |                         |                |
|                      |                                   | 50                                        |                       |                                                                                     |                         |                |
|                      |                                   |                                           |                       |                                                                                     |                         |                |
|                      |                                   | 40                                        |                       |                                                                                     |                         |                |
|                      |                                   | 30                                        |                       |                                                                                     |                         |                |
|                      |                                   |                                           |                       |                                                                                     |                         |                |
|                      |                                   | 20                                        |                       |                                                                                     |                         |                |

#### Abbildung 5: Maintenance Mode

Im Reiter "Maintenance" ist der rote Button "calibration" aufgelistet. Nach betätigen dieses Modus macht der Motor eine volle Umdrehung als Referenzfahrt und stellt alle notwendigen Parameter ein. Dieser Vorgang kann bis zu 5 Minuten dauern. Das Web GUI reagiert in dieser Zeit nicht. Nach der Kalibrierung startet der Motor automatisch neu und die Kommunikation mit dem Web GUI wird fortgesetzt.

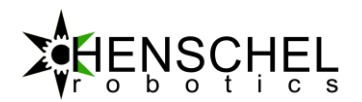

# KOMMUNIKATION

Der HDrive verfügt neben dem Webinterface auch über einen TCP Port für das Empfangen von Befehlen. Fahr- und Konfigurationsbefehle werden immer über TCP gesendet.

Für die Informations-Telegramme vom Motor kann sowohl das TCP- als auch das UDP-Protokoll konfiguriert werden. So sollte, um die Kommunikationsrate zu erhöhen oder die Netzwerkauslastung zu verringern der Motor kann so eingestellt werden, dass seine Antwort-Telegramme in einem UDP Paket verpackt werden.

### **BEFEHLE ZUM ANTRIEB**

Es können zwei verschiedene Telegramme zum Motor gesendet werden. Das "Konfigurations" Telegramm und das "Positionierungs" Telegramm. Ersteres wird verwendet um den Motor neue Konfigurations Parameter wie Regelparameter, Beschleunigung etc. zu senden. Dies kann im maximalen Kommunikationstakt erfolgen. Der Motor verwendet empfangene Parameter sofort und passt Regelparameter und Bahnplanparameter an.

Beispiel für ein Konfigurations-Telegramm:

```
<hdrive setup ppos="1000" ipos="10" dpos="0" pspeed="10" ispeed="10" pcurrent="10" icurrent="5" />
```

Das Konfigurations-Telegramm wird nicht permanent im Motor gespeichert. Um Parameter permanent zu speichern muss das Webinterface verwendet werden.

Der Motor wird mit Standartparameter ausgeliefert. Die Parameter müssen an die jeweilige Last bzw. an die Applikation angepasst werden.

#### PARAMTERBESCHREIBUNG

| XML Tag  | Wertebereich | Einheit | Funktion                        |
|----------|--------------|---------|---------------------------------|
| ppos     | 0 bis 2000   | -       | P-Anteil des Positionsreglers   |
| ipos     | 0 bis 100    | -       | I-Anteil des Positionsregler    |
| dpos     | 0 bis 2000   | -       | D-Anteil des Positionsreglers   |
| pspeed   | 0 bis 200    | -       | P-Anteil Geschwindigkeitsregler |
| ispeed   | 0 bis 200    | -       | I-Anteil Geschwindigkeitsregler |
| pcurrent | 0 bis 2000   | -       | P-Anteil Stromregler            |
| icurrent | 0 bis 2000   | -       | I-Anteil Stromregler            |

Mit dem Positionierungs-Telegramm kann dem Motor eine Zielposition, Zielgeschwindigkeit oder ein Zielstrom vorgegeben werden. Der interne Bahnplaner errechnet eine Bahn anhand der vorkonfigurierten Beschleunigungen und Geschwindigkeiten.

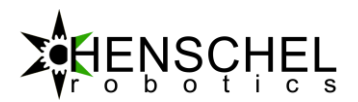

Beispiel für ein Positionierungs-Telegramm:

Telegramm um die Position 100.0° mit einer Geschwindigkeit von 200 U/min und einem maximal Strom von 0.2Nm anzufahren:

<system pos="1000" speed="200" current="20" acc="1000" decc="1000" mode="129" out="0" />

Die Reihenfolge der Befehlskette muss eingehalten werden. Das System ist intolerant auf Leerzeichen in oder vor den Werten und Attributen.

## PARAMTERBESCHREIBUNG

| XML Tag     | Wertebereich    | Einheit           | Funktion                              |
|-------------|-----------------|-------------------|---------------------------------------|
| Pos         | -5000000 bis +  | 1/10 Grad         | Definiert die Zielposition            |
|             | 500000          |                   |                                       |
| Speed       | -5000 bis +5000 | RPM               | Definiert die maximal                 |
|             |                 |                   | Geschwindigkeit für den integrierten  |
|             |                 |                   | Bahnplaner                            |
| Current     | 0 bis 100       | % Stromauslastung | Im Stepper Regler Modus: Definiert    |
|             |                 |                   | dieser Parameter die                  |
|             |                 |                   | Stromauslastung mit welcher der       |
|             |                 |                   | Motor betrieben werden soll           |
|             |                 |                   | Im Vektor Regel Modus: Ist dieser     |
|             |                 |                   | Parameter der Ziel-Strom in 1/10      |
|             |                 |                   | mNm                                   |
| Acc         | 1 bis 100'000   | RPM/s^2           | Beschleunigung für Bahnplaner         |
| Decc        | 1 bis 100'000   | RPM/s^2           | Verzögerung für Bahnplaner            |
| Mode        |                 | -                 | 0 = Power Off                         |
|             |                 |                   | 1 = System Reset                      |
|             |                 |                   | 2 = Firmware Upgrade Mode             |
|             |                 |                   | 3 = Reserviert                        |
|             |                 |                   | 4 = Reserviert                        |
|             |                 |                   | 5 = Reset Positionssensor auf 0       |
|             |                 |                   | 8 = Geschwindigkeitsregler (Stepper)  |
|             |                 |                   | 9 = Motor Kalibrationsmodus           |
|             |                 |                   | 10 = Reserviert                       |
|             |                 |                   | 11 = Motor Positionsregler (Stepper)  |
|             |                 |                   | 129 = Motor Positionsregier           |
|             |                 |                   | (Feldorientiert)                      |
|             |                 |                   | 130 = Motor Geschwindigkeitsregier    |
| aut 1/aut 2 | O his 1C        |                   | (Feldorientiert)                      |
| out1/out2   | 0 015 16        | -                 | Digitaler Ausgang Binar Out1 = bit1   |
|             |                 |                   | Outz = Ditz, Out3 = Dit3, Out4 = Dit4 |

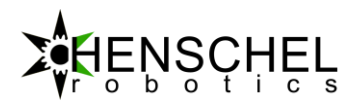

# BEISPIELE

Reset position auf 0:

<system pos="0" speed="0" current="0" acc="0" decc="0" mode="5" out="0" />

Fährt auf Position 100.0° mit 1000 RPM, 0.2 Nm Stromauslastung 1000 RPM/s<sup>2</sup> Beschleunigung und Verzögerung. <system pos="1000" speed="1000" current="20" acc="1000" decc="1000" mode="129" out="0" />

Fährt auf Position -210.0° mit 1000 RPM, 0.2 Nm Stromauslastung 1000 RPM/s<sup>2</sup> Beschleunigung und Verzögerung.

<system pos="-2100" speed="1000" current="20" acc="1000" decc="1000" mode="129" out="0" />

#### MELDUNGEN VOM ANTRIEB

Sobald eine TCP-Verbindung besteht, wird der Motor über den TCP-Socket seine Positionsdaten in Form eines XML formatierten Strings senden. Ein solches Telegramm kann wie folgt aussehen:

<system Position="000300" Speed="000" Input1="1" Input2="1" Time="000216" Fault="0" Temp="44" Voltage="155" />

| XML Tag       | Wertebereich | Einheit | Bedeutung                                                                                                    |
|---------------|--------------|---------|----------------------------------------------------------------------------------------------------|
| Position      | 32 Bit       | Grad    | Beinhaltet die aktuelle Position des<br>Antriebes                                                                                    |
| Speed         | 16 Bit       | RPM     | Zeigt die aktuelle Geschwindigkeit an                                                                                                |
| Input1/Input2 | 0 - 3        | -       | Wenn ein Signal an den Digitaleingang<br>Input1 oder Input2 angelegt wird, ändert<br>dieser den Wert zu 0.<br>Bei 0V ist der Wert 1. |
| Time          | 32 Bit       | ms      | Echtzeituhr des Systems                                                                                                    |
| Fault         | 16 Bit       |         | Fehler wenn nicht 0                                                                                                    |
| Temp          | 16 Bit       | 1/10 °C | Die aktuelle Temperatur der Platinen                                                                                                 |
| Voltage       | 16 Bit       | 1/10 V  | Die angelegte Betriebsspannung VCC                                                                                                   |

Das Ticket hat immer eine Länge von 142 Zeichen.

#### FEHLERZUSTÄNDE

Die letzten Fehler werden im Motor direkt gespeichert und können über das Web GUI ausgelesen werden.

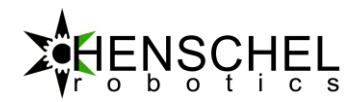

| 16 | over temperatur | Schaltet den Motor aus, wenn die Platinen-Temperatur mehr als 95°C<br>beträgt.                                                                                                    |
|----|-----------------|----------------------------------------------------------------------------------------------------|
| 17 | under voltage   | Schaltet den Motor aus und speichert alle Zustände, falls die Spannung<br>unter 10V absinkt. Dies ist im normalen Betrieb kein Fehler sondern die<br>Standard Prozedur wenn der Motor ausgeschaltet wird.                                                                                                    |
| 18 | over voltage    | Schaltet den Motor aus, wenn die Betriebsspannung über 30V ist.<br>Insbesondere beim Bremsvorgang kann die Spannung durch den<br>Generatorbetrieb stark ansteigen. Gegebenenfalls muss dem Motor einen<br>zusätzlichen Kondensator oder ein Bremswiderstand hinzugefügt werden.<br>Sodass die überschüssige Leistung zwischengespeichert oder in Wärme<br>umgewandelt werden kann. |
|    |                 |                                                                                                    |
|    |                 |                                                                                                    |
|    |                 |                                                                                                    |

### FIRMWARE UPGRADE

Die Firmware des HDrives kann aktualisiert werden. Der Motor muss dazu erst in den Bootloader Modus versetzt werden. Dies kann über das Webinterface in Menu Maintenance gemacht werden. Danach kann mit der Update-Software der Motor auf den neusten Stand gebracht werden.

# **FACTORY RESET**

Ist die IP-Adresse unbekannt oder wurde der Motor versehentlich falsch programmiert können die Fabrikeinstellungen zurückgeladen werden. Dazu muss beim Einschalten des HDrives der "Digital In 2" Anschluss drei Mal infolge innert einer Sekunde auf GND gebracht werden. Dies kann mit ein wenig Übung von Hand gemacht werden. Bei erfolgreichem Reset leuchtet die LED stetig rot. Nach einem Ein- Ausschaltvorgang ist der Motor wieder betriebsbereit und unter seinen Standard Werten erreichbar.

# BEISPIELE

#### MATLAB

clear all;
pause on

% TCP-Socket erstellen

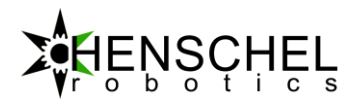

t=tcpip('192.168.1.102', 1000, 'NetworkRole', 'client'); % TCP-Socket öffnen fopen(t); % Fahrbefehl generieren und senden fwrite(myTCPConnection, '<system pos="0" speed="10" current="20" acc="500" decc="400" mode="8" out1="0" out2="0" />') % dem Motor Zeit geben die Position zu erreichen pause( 30 ); % schliesst den TCP-Socket und der Motor wird stromlos fclose(t);

Weitere Beispiele sind auf www.henschel-robotics.ch zu finden.

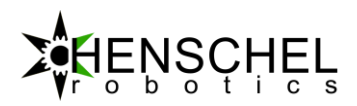

# DOKUMENTVERSIONEN

| Version | Datum      | Änderungen         |
|---------|------------|--------------------|
| 0       | 05.08.2016 | Dokumenterstellung |
|         |            |                    |